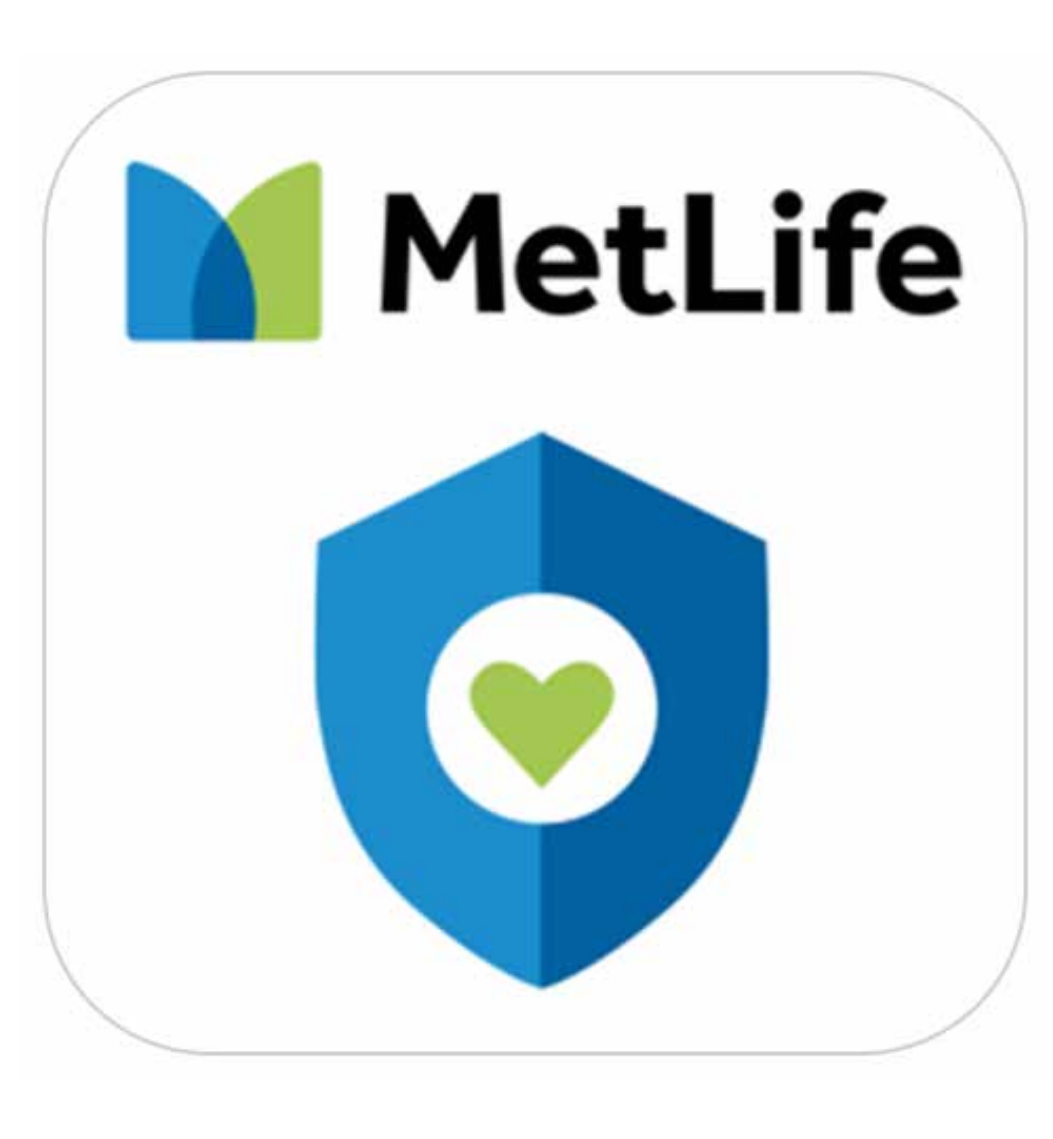

# Nueva APP MetLife Chile

# En ella puedes hacer todas las operaciones

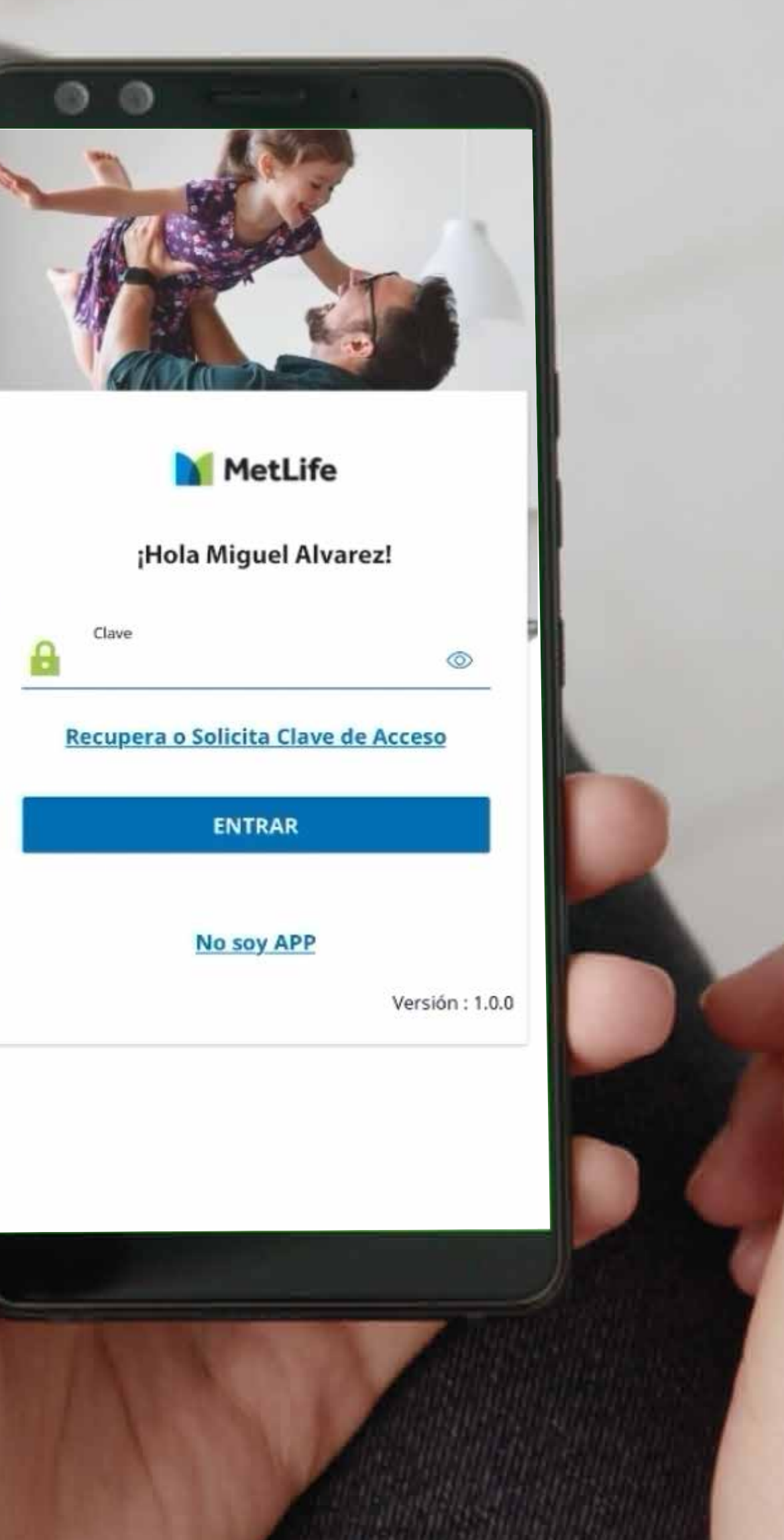

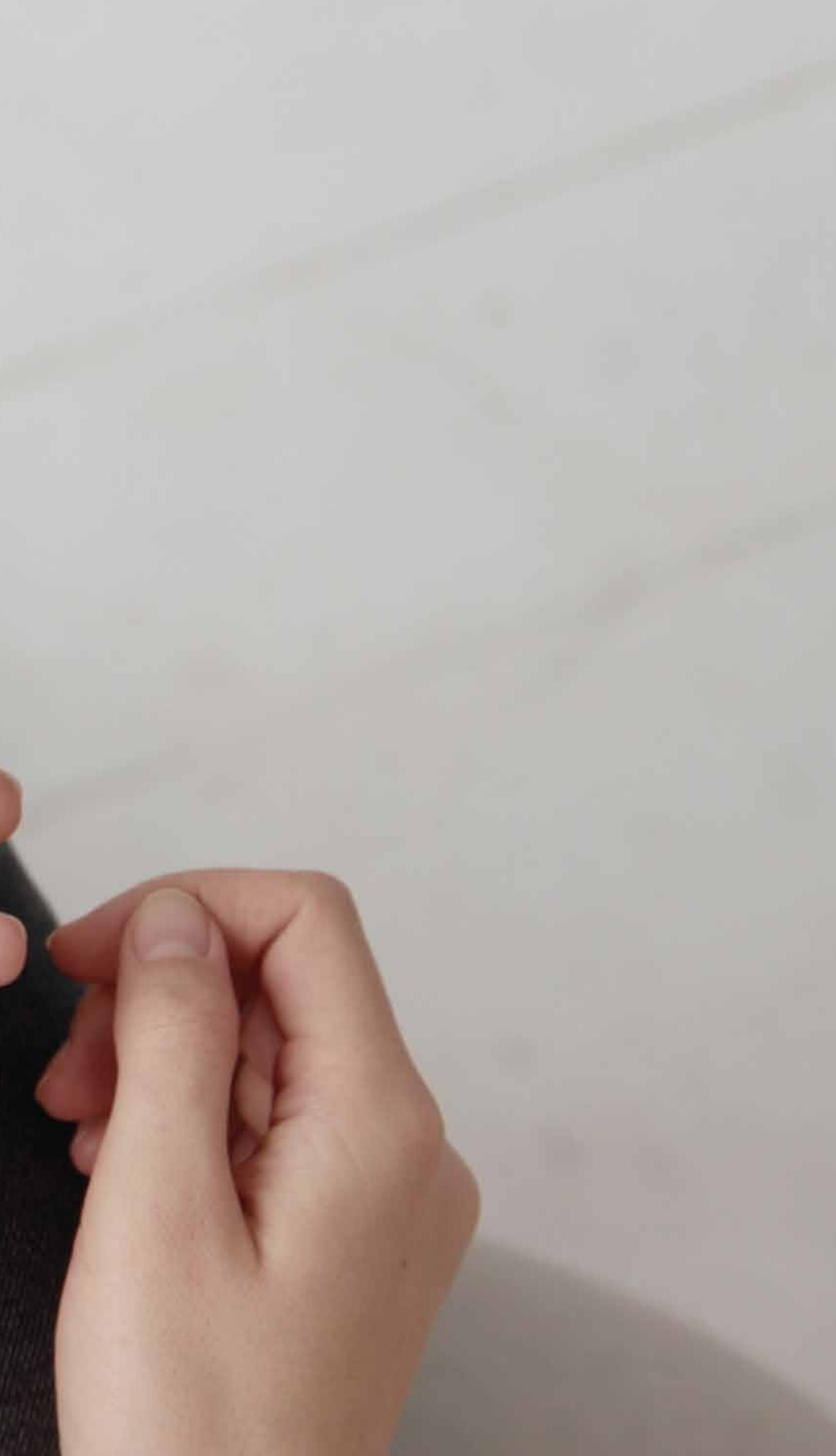

# **O1** Actualizar tus Datos de Contacto

Ingresa y actualiza tu información personal. E-mail y número de contacto.

# **O2** Actualizar tus Datos Bancarios

Actualiza o modifica datos bancarios para pago de reembolsos

# **03** Cambiar de Clave de Acceso

Puedes recuperar o cambiar tu contraseña personal de acceso a la App, cuando quieras

# **04** Información de tu Póliza de Seguro

Obtén información de tu seguro, coberturas y asegurados dependientes

# **05** Solicitar Reembolsos

Realiza tus solicitudes de reembolsos de Seguros Complementarios, Catastróficos y Dentales

# **06** Revisar tu Historial y Estado de Reembolsos

Estados de reembolsos, detalles de siniestros y descarga liquidaciones, usando los filtros de búsqueda

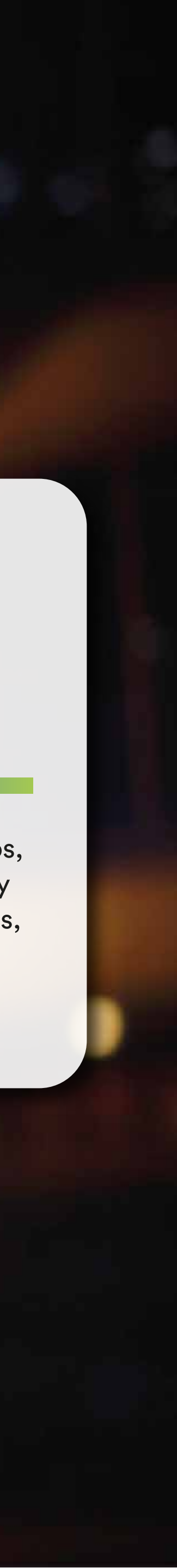

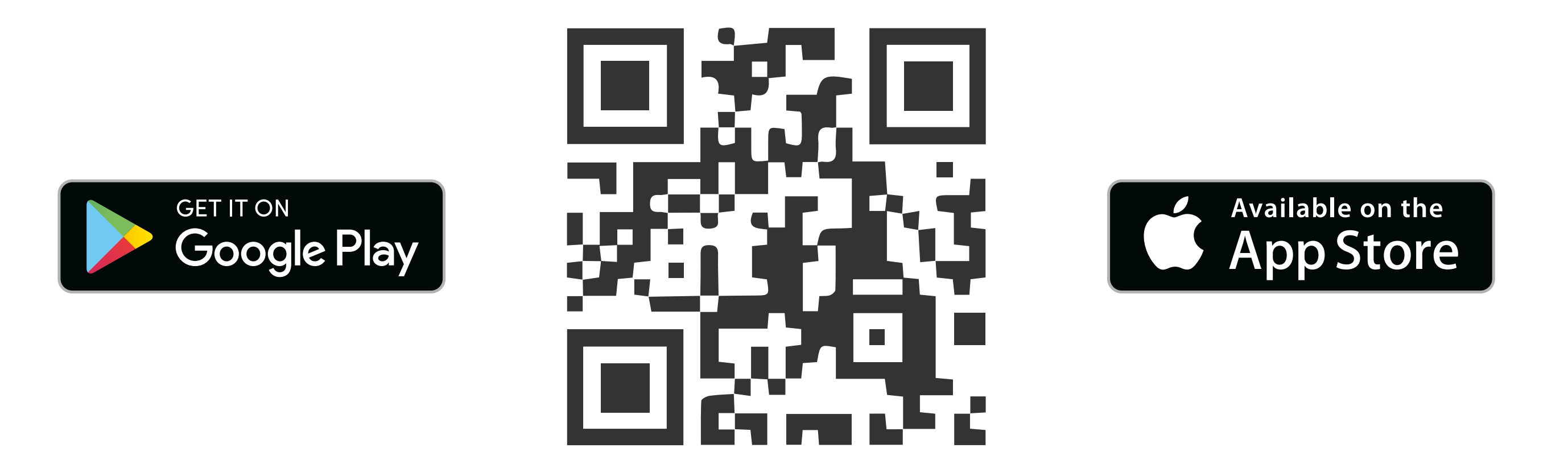

# Si aún no tienes la Nueva APP MetLife Chile, descárgala y úsala.

# ¿Qué puedes reembolsar?

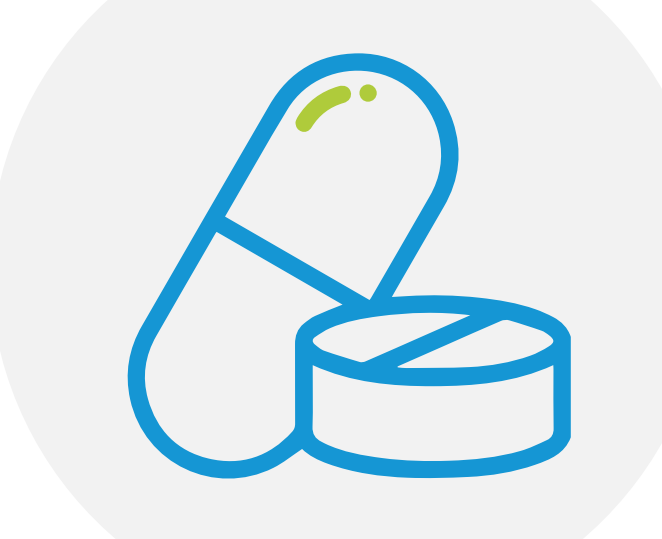

Gastos Cobertura Complementaria Gastos Cobertura Catrastrófica

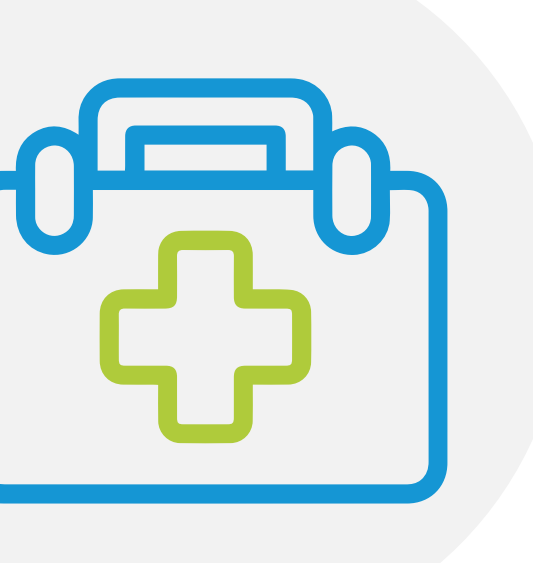

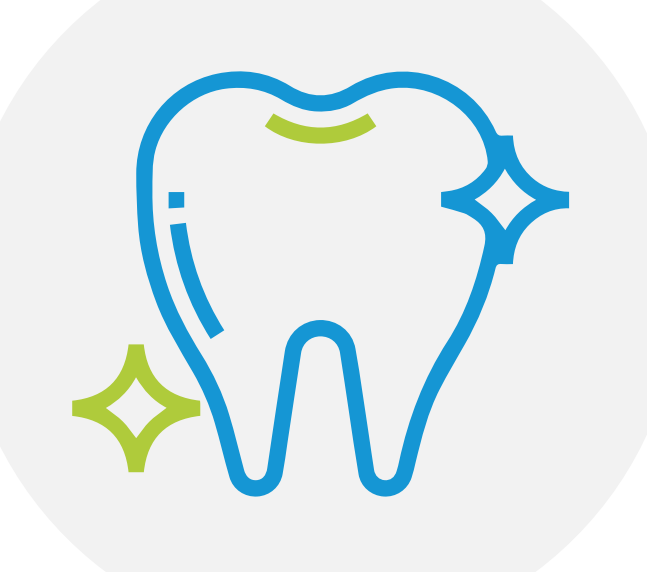

Gastos Dentales

# Así debes reembolsar desde tu celular:

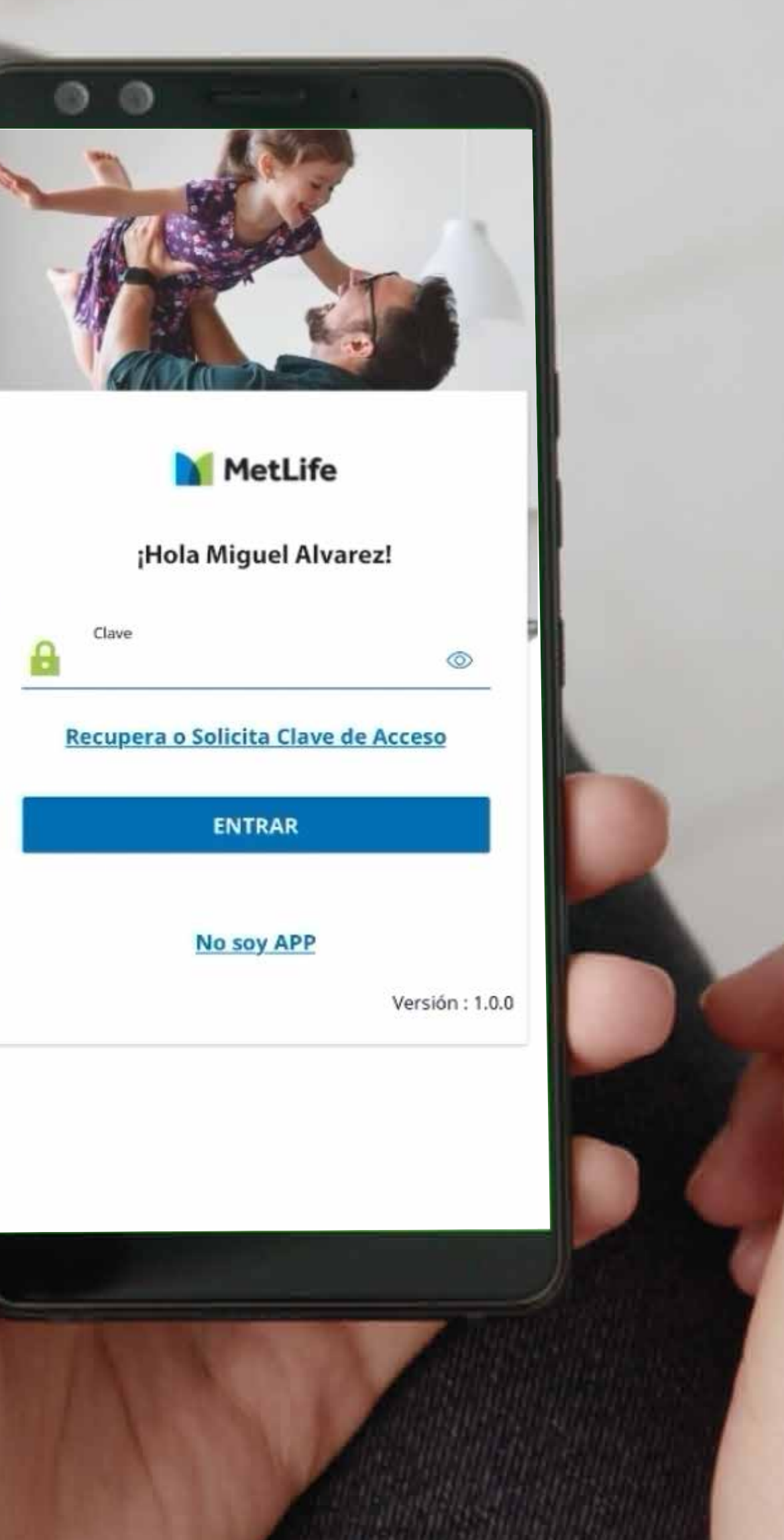

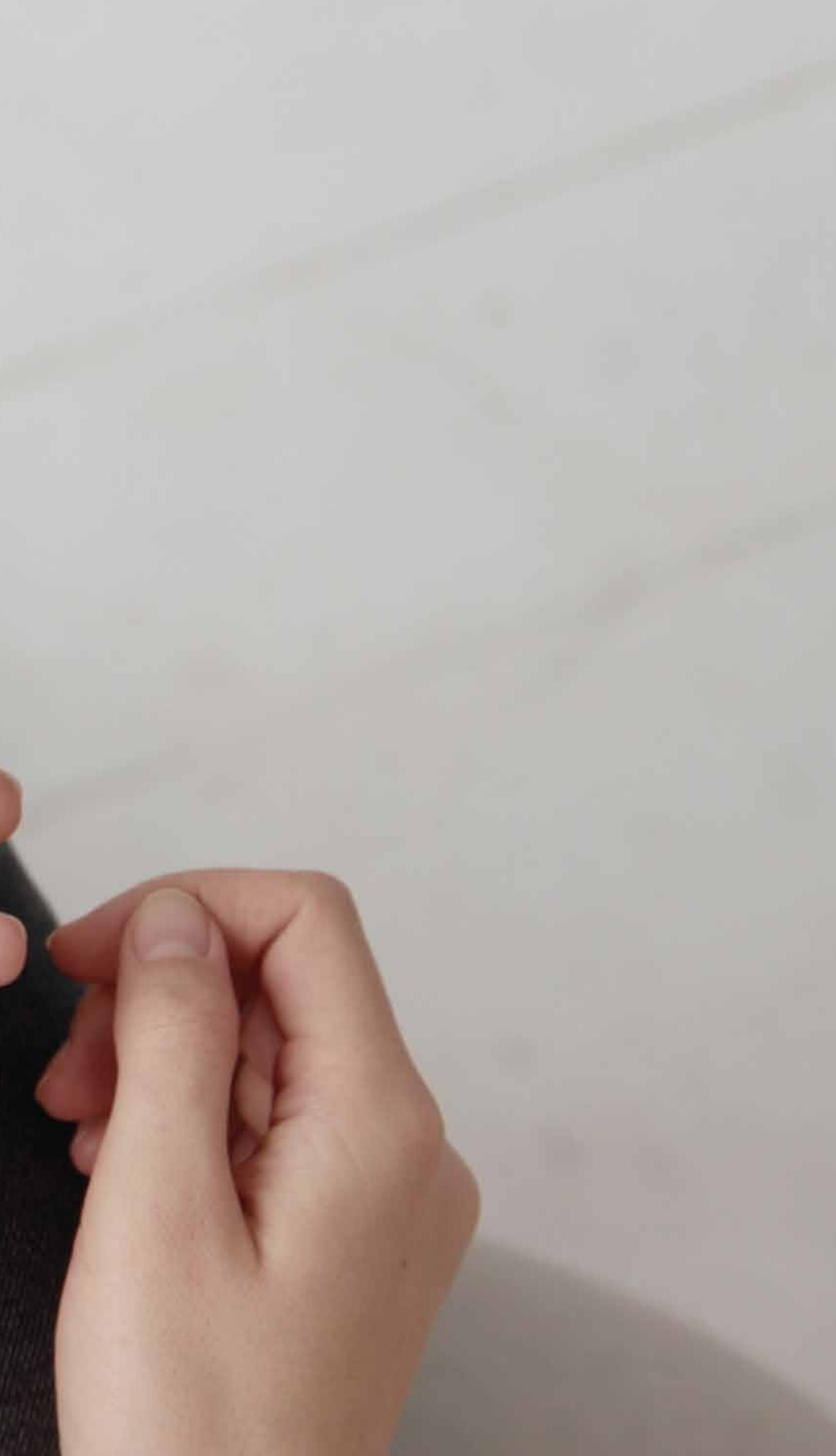

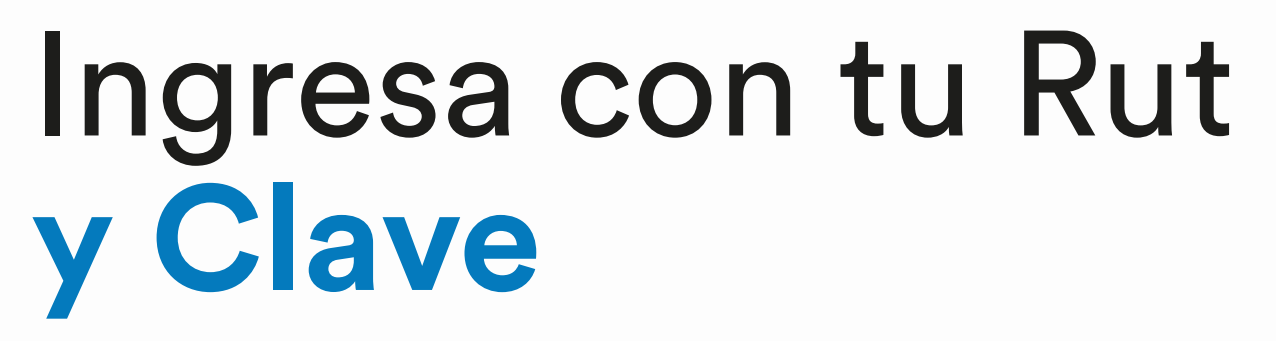

Si no recuerdas tu clave o no tienes una, haz clic en "Recupera o Solicita Clave de Acceso".

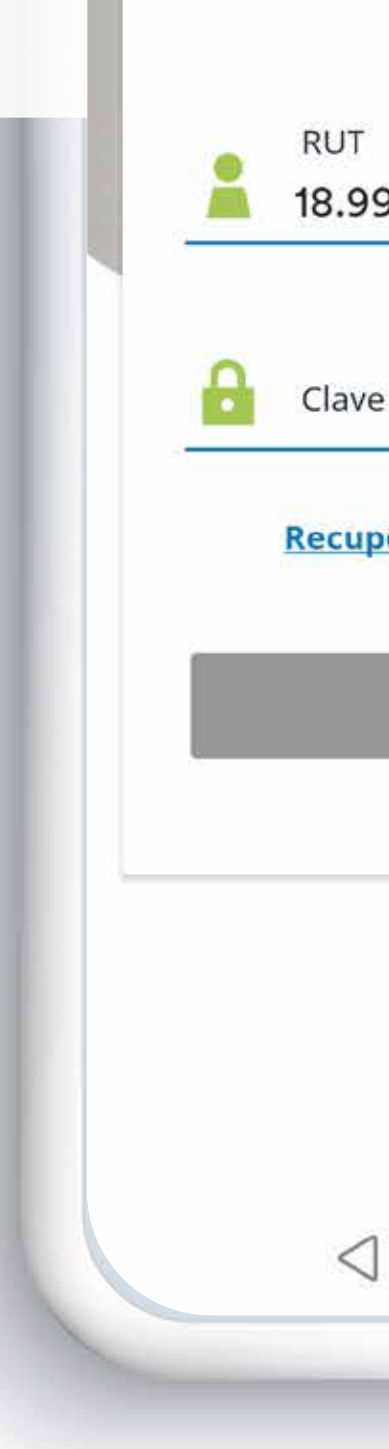

| M            | letLife      |              |     |
|--------------|--------------|--------------|-----|
| Inicio       | de Sesión    |              |     |
| 990.016-3    |              |              |     |
| ve           |              | 0            |     |
| pera o Solio | ita Clave de | Acceso       |     |
| EN           | ITRAR        |              | Ĩ   |
|              |              | Versión : 1. | 0.1 |
|              |              |              |     |
| ]            | 0            |              |     |
|              |              | -            | -   |

## Hola MIGUEL

Seguros Empres COMPLEMEN Póliza Nº: 34001 comisiones per Vigencia del seg

## Última Solicit

## APROBADO

Número de 97912602

A quién está MIGUEL A

Cuándo ocu 06/10/2022

7

# En tu Seguro Complementario pincha "Solicitar Reembolso"

| Met                      | Life      |         |            |
|--------------------------|-----------|---------|------------|
| ALVAREZ                  |           |         |            |
| sas                      |           |         |            |
| ITARIO                   |           |         |            |
| 18936<br>ndianta         |           |         |            |
| naiente<br>auro: 01/07/2 | 022 -     |         |            |
| <u></u>                  |           |         |            |
|                          |           |         |            |
|                          |           |         |            |
| tud                      |           | Ver his | torial >   |
| ~                        |           |         |            |
| solicitud:               |           |         |            |
|                          |           |         |            |
| á asociado el            | gasto:    |         |            |
| urrió el gasto:          |           |         |            |
| into el gasto.           |           |         |            |
|                          |           |         | _          |
| Descargar                | liquidaci | ón      |            |
|                          |           |         |            |
| OLICITAR RE              | EMBOLSO   | )       |            |
|                          | <b>B</b>  |         | <b>Γ</b> → |
| -                        | •         |         |            |
|                          |           |         |            |
|                          |           |         |            |
|                          |           |         |            |

| Reembolsa tus gastos y los de tu grupo familiar,<br><b>luego de que haya operado tu sistema de salu</b><br><b>previsional</b> (Isapre o Fonasa).<br>¿A quién está asociado? |
|----------------------------------------------------------------------------------------------------|
| ¿A quién está asociado?                                                                                                    |
|                                                                                                    |
| ¿A qué corresponde?                                                                                                    |
| ¿Cuándo ocurrió el gasto?                                                                                                    |
| ¿Cuál es el monto a reembolsar? ×                                                                                                    |

# La APP MetLife te irá guiando

# PASO 1: Completa la información solicitada

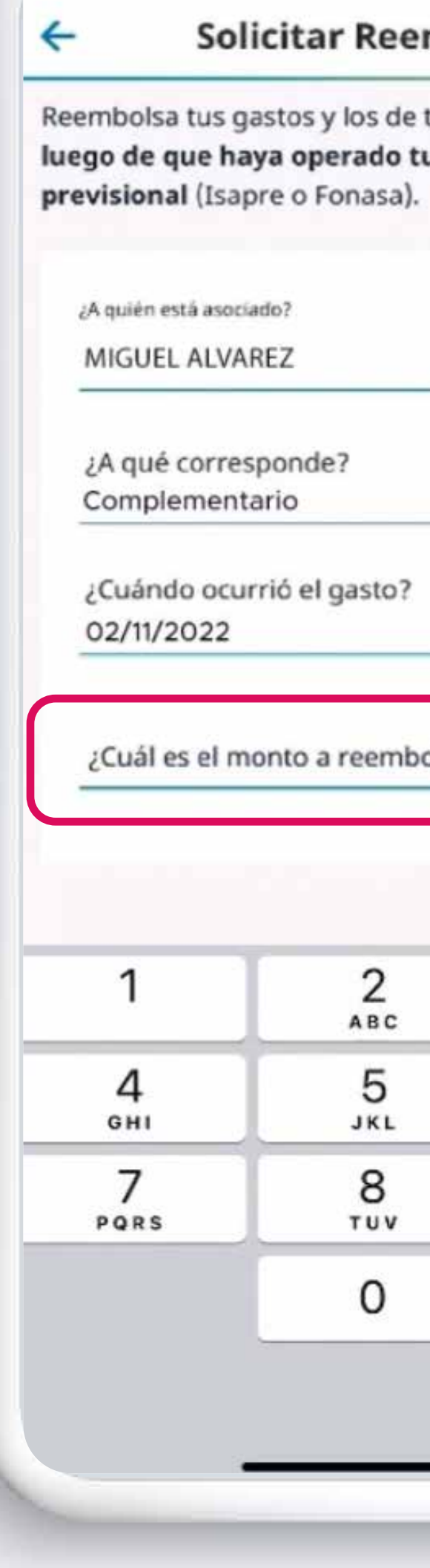

## Solicitar Reembolso

Reembolsa tus gastos y los de tu grupo familiar, luego de que haya operado tu sistema de salud

| ~    |
|------|
|      |
| ~    |
|      |
| ~    |
|      |
| ×    |
| Done |
| Done |
| 3    |
| 6    |
| MNO  |
| 9    |
| WXYZ |
|      |
|      |

**Importante:** Te pedirá ingresar el monto a reembolsar

# **PASO 2:**

Debes adjuntar todos los documentos. Bonos, boletas y reembolso de tu Isapre

## Adjunta los

| GASTO                                 | PASO 2<br>DOCUMENTOS                               | PASO 3<br>SOLICITAR           |
|---------------------------------------|----------------------------------------------------|-------------------------------|
| <b>djunta los</b> (<br>djunta archivo | <b>documentos del ga</b><br>os pdf o imágenes desc | <b>sto</b><br>le tu galería o |
| irectamente u<br>alídalos con e       | ina foto. Sube hasta 3 p<br>l previsualizador.     | oor tipo y                    |
| Documento                             | obligatorio.                                       |                               |
| Bonos, Bole<br><u>Más inform</u>      | tas y /o Reembolso de<br><mark>ación</mark> 🌱      | tu Isapre (*)                 |
|                                       | ADJUNTAR                                           |                               |
| Más inform                            | ación ∽<br>ADIUNTAR                                |                               |
|                                       |                                                    |                               |
|                                       | CONTINUAR                                          |                               |
|                                       | CANCELAR                                           |                               |
|                                       |                                                    |                               |

| PASO 1                   | PASO 2                    | PASO 3    |
|--------------------------|---------------------------|-----------|
| GASTO                    | DOCUMENTOS                | SOLICITAR |
| Confirma los d           | atos para solicitar el re | embolso.  |
| Puedes cambia            | ar los adjuntos desde e   | l Paso 2. |
| Para comenzar            | desde cero, vuelve al l   | Paso 1.   |
| Informaci                | ión del Gasto             |           |
| ¿A quién est             | tá asociado?              |           |
| MIGUEL AL                | VAREZ                     |           |
| ¿A qué corre             | esponde?                  |           |
| Compleme                 | ntario                    |           |
| ¿Cuándo oc               | urrió el gasto?           |           |
| 02/11/2022               |                           |           |
| ¿Cuál es el r            | nonto a reembolsar?       |           |
| \$10.000                 |                           |           |
| ¿Qué docun<br>Gastos - 1 | nentos respaldan la sol   | licitud?  |
|                          |                           |           |
|                          | CONTINUAR                 |           |
|                          | CANCELAR                  |           |

Una vez adjuntados los documentos solicitados, **haz clic en continuar** 

# PASO 3:

Revisa y confirma tus datos para la aprobación de tu reembolso

S PASO 1 GASTO Confirma los da Puedes cambia Para comenzar

## Informaci

| PASO 1<br>GASTO                        | PASO 2<br>DOCUMENTOS                                                         | PASO 3<br>SOLICITAR              |
|----------------------------------------|------------------------------------------------------------------------------|----------------------------------|
| firma los da<br>les cambia<br>comenzar | atos para solicitar el re<br>r los adjuntos desde e<br>desde cero, vuelve al | embolso.<br>I Paso 2.<br>Paso 1. |
| nformaci                               | ón del Gasto                                                                 |                                  |
| A quién est<br>MIGUEL ALV              | á asociado?<br>/AREZ                                                         |                                  |
| A qué corre<br>Complemen               | sponde?<br>ntario                                                            |                                  |
| Cuándo oci<br>2/11/2022                | urrió el gasto?                                                              |                                  |
| Cuál es el n<br>5 10.000               | nonto a reembolsar?                                                          |                                  |
| Qué docum<br>Gastos - 1                | ientos respaldan la so                                                       | licitud?                         |
|                                        |                                                                              |                                  |
|                                        | CONTINUAR                                                                    |                                  |
|                                        | CANCELAR                                                                     |                                  |

| GASTO                                                                     | PASO 2<br>DOCUMENTOS                                            | PASO 3<br>SOLICITA |
|---------------------------------------------------------------------------|-----------------------------------------------------------------|--------------------|
|                                                                           |                                                                 |                    |
| Dónde Pag<br>Aprobado                                                     | garemos tu Reemt                                                | olso               |
| Cuenta bano<br>Banco de la<br>Cuenta Corr                                 | caria:<br>Ciudad<br>iente                                       |                    |
| Te inform                                                                 | aremos de tu Solic                                              | itud en los        |
| Te inform<br>Siguientes                                                   | aremos de tu Solic<br>s Medios                                  | itud en los        |
| Te inform<br>Siguientes<br>Email<br>mi.alva34@d                           | aremos de tu Solic<br>s Medios<br>correo.cl                     | itud en los        |
| Te inform<br>Siguientes<br>Email<br>mi.alva34@d<br>Celular<br>+569 1234 5 | aremos de tu Solic<br>s Medios<br>correo.cl<br>678              | itud en los        |
| Te inform<br>Siguientes<br>Email<br>mi.alva34@d<br>Celular<br>+569 1234 5 | aremos de tu Solic<br>s Medios<br>correo.cl<br>678              | itud en los        |
| Te inform<br>Siguientes<br>Email<br>mi.alva34@d<br>Celular<br>+569 1234 5 | aremos de tu Solic<br>s Medios<br>correo.cl<br>678<br>CONTINUAR | itud en los        |

# **Revisa que** tu Cuenta Bancaria, Email y Celular **estén correctos**.

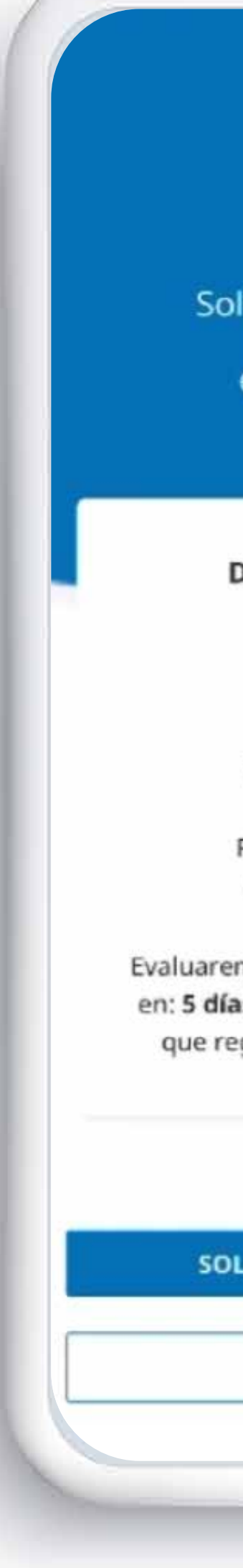

Solicitud de Reembolso Nº: 98532870 enviada con éxito.

## Detalle de la Solicitud

Seguros Empresas COMPLEMENTARIO Póliza Nº: 340018936 comisiones pendiente

Fecha y Hora de Ingreso: 02/11/2022, 21:23 hrs.

Evaluaremos tu solicitud y responderemos en: 5 días hábiles, informándote al email que registraste: mi.alva34@correo.cl

## SOLICITAR OTRO REEMBOLSO

**IR AL INICIO** 

# ¡Listo!

Tu solicitud de reembolso ya está hecha. Sólo deberás esperar 5 días hábiles para recibir la confirmación.

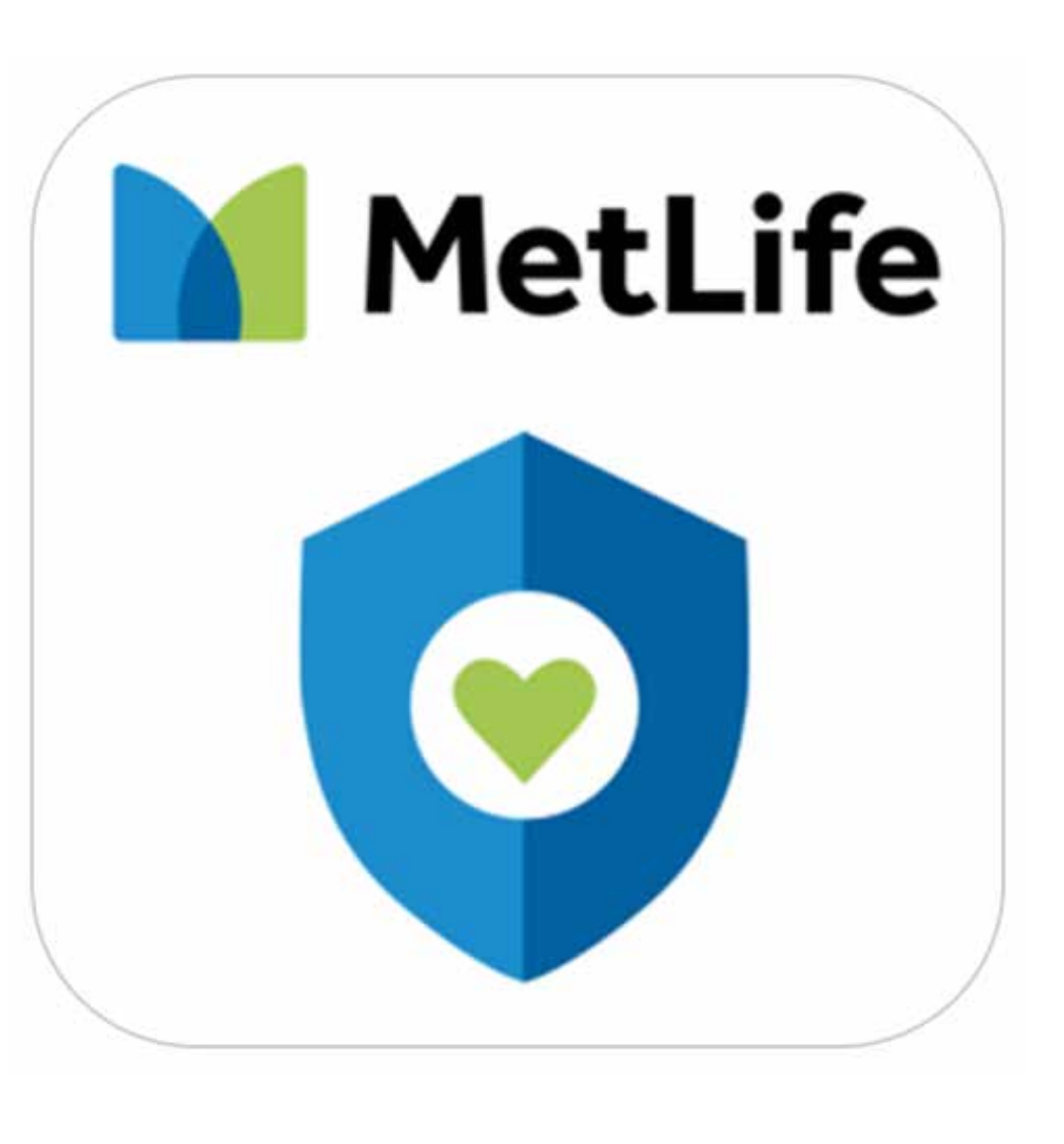

# Usa la Nueva APP MetLife Chile

# Recorriendo la vida juntos